Rev. 1.0 — 13 January 2025

**Application note** 

#### **Document information**

| Information | Content                                                                                                    |
|-------------|----------------------------------------------------------------------------------------------------|
| Keywords    | AN14514, MCX W71, IEEE 802.15.4, noise interference, sinewave interference, Bluetooth audio interference, Wi-Fi interference, carrier-to-noise ratio, packet error rate, adjacent-channel interference                              |
| Abstract    | The document describes test setup and provides steps to perform the RF system evaluation test of NXP MCX W71 MCU for IEEE 802.15.4 applications with coexistence of these interferers: noise, sinewave, Bluetooth audio, and Wi-Fi. |

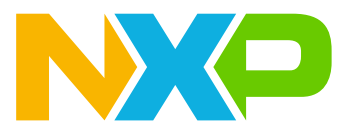

#### Introduction 1

The document describes test setup and provides steps to perform the RF system evaluation test of NXP MCX W71 MCU for IEEE 802.15.4 applications with coexistence of these interferers: noise, sinewave, Bluetooth audio, and Wi-Fi. The tests are based on offset quadrature phase-shift keying (OQPSK) modulation.

Note: To get the MCX W71 radio parameters, see the MCX W71 Product Family data sheet (document MCX <u>W7</u>1).

## 1.1 MCX W71 hardware board

For evaluating MCX W71 performance, NXP MCX W71 freedom board (FRDM-MCXW71) is used (shown in Figure 1).

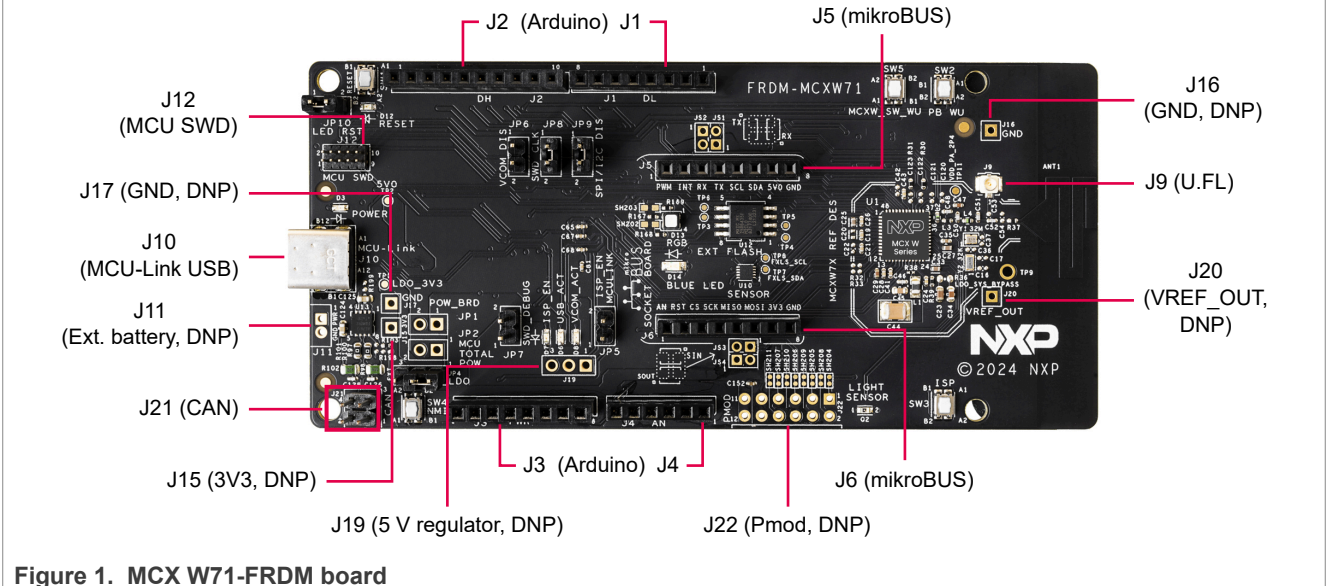

For more information on the MCX W71-FRDM board, see FRDM-MCXW71 Board User Manual (document UM12063).

## **1.2 System requirements**

The following equipment are used to perform RX and TX measurements:

- R&S SFU as the interferer source for noise, sinewave, Bluetooth audio, and Wi-Fi interference tests. Any generator with ARB can be used as an interference source.
- R&S SMBV100A for generating the desired IEEE 802.15.4 signal. Any generator with ARB can be used as an IEEE 802.15.4 signal generator.
- PC equipped with a general-purpose interface bus (GPIB) card.

To communicate with the MCX W71 MCU, the PC must have Tera Term installed.

Before performing any measurement, a binary code must be loaded into the flash memory of the board using the In-System Programming (ISP) utility. For details, see the MCXW71 In-System Programming Utility (document AN14427).

Figure 2 shows an example binary code from Connectivity Test Tool that was used by NXP for tests described in this document.

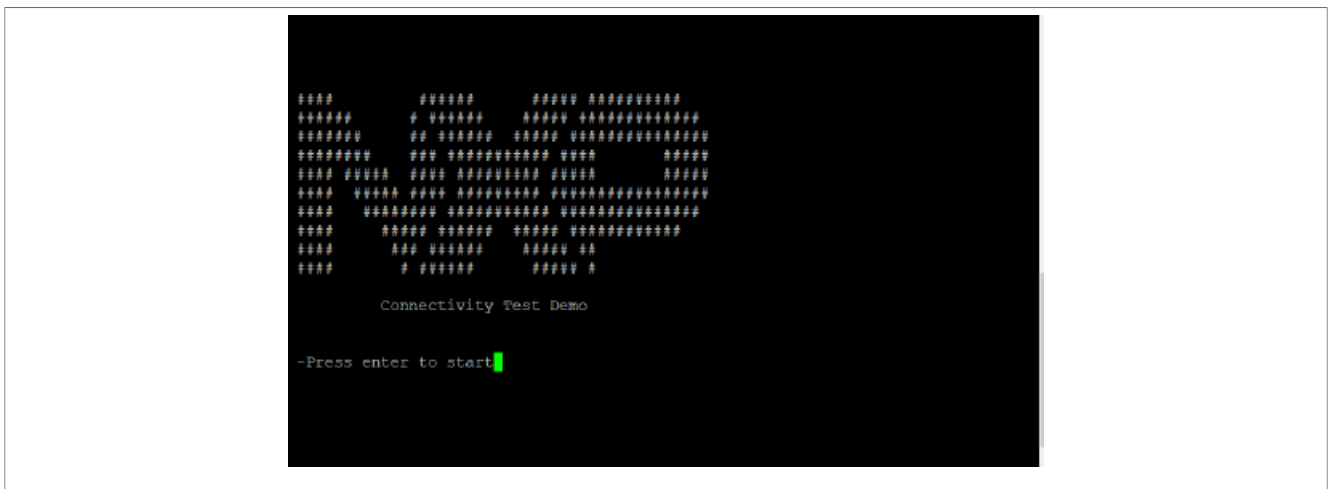

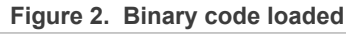

## 1.3 List of tests

Following are the tests conducted on the MCX W71 MCU:

- Noise interference:
  - Carrier-to-noise ratio (C/N) vs frequency
    Note: Carrier-to-noise ratio (C/N) is also known as signal-to-noise ratio (SNR).
  - Packet error rate (PER) vs C/N
- Sinewave (continuous wave) interference
- Bluetooth audio interference
- Wi-Fi interference:
  - Adjacent-channel interference (ACI)
  - Co-channel

# 2 Noise interference

This section is divided into the following subsections:

- Section 2.1 "Noise interference test setup"
- <u>Section 2.2 "Noise interference tests"</u>

## 2.1 Noise interference test setup

## Setup diagram

Figure 3 shows the setup diagram of the noise interference test.

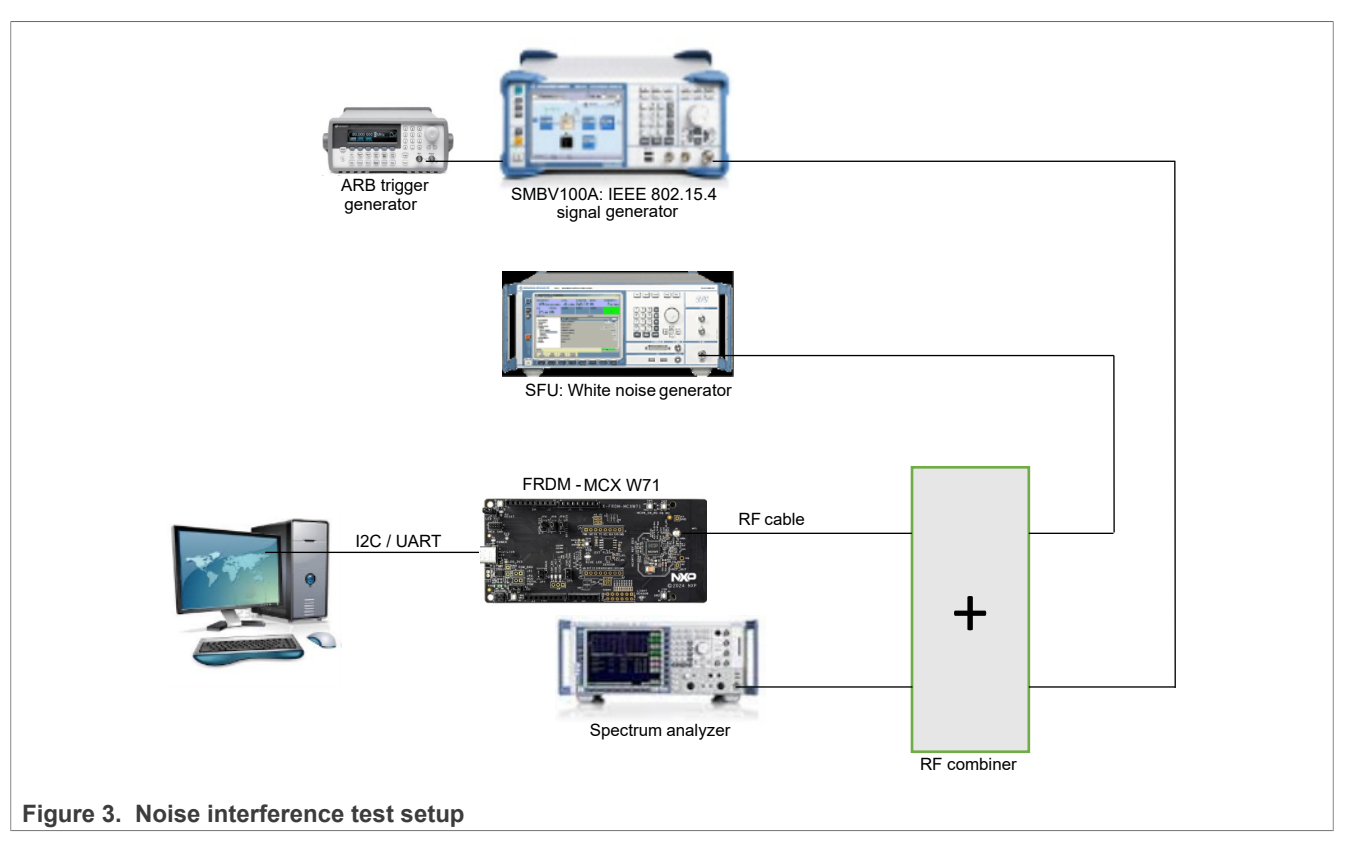

#### Signal definition

Carrier-to-noise (C/N) measurement highlights the demodulator (baseband) section performance.

White noise is added into the desired channel. The noise power is increased until the criteria PER = 1 % is met. The C/N is calculated on 2.3 MHz bandwidth.

Figure 4 shows the settings required for the noise interference test.

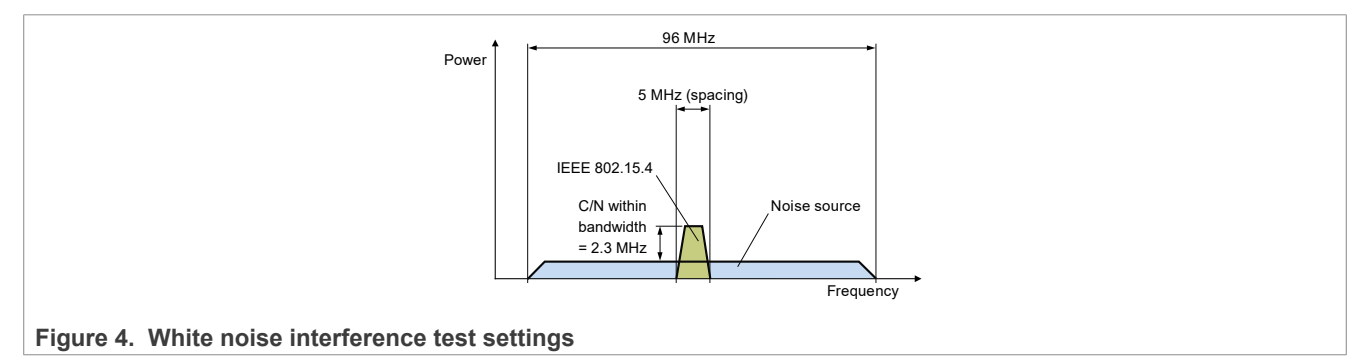

## 2.2 Noise interference tests

This section is divided into the following subsections:

- Section 2.2.1 "C/N vs frequency test"
- Section 2.2.2 "PER vs C/N test"

#### 2.2.1 C/N vs frequency test

#### Test method

Follow these steps to perform the C/N vs frequency test:

- 1. Configure the MCX W71 radio as follows:
  - RX mode
  - Modulated
  - Continuous mode
  - Frequency: From channel 11 (2405 MHz) to channel 26 (2480 MHz)
- 2. Configure the desired signal on the signal generator as follows:
  - IEEE 802.15.4 modulated signal (typically 1000 packets of 20 bytes)
  - Continuous mode
  - Frequency: From channel 11 (2405 MHz) to channel 26 (2480 MHz)
  - RF output power level (fixed): -78.5 dBm
- 3. Configure the noise generator (SFU) as follows:
  - Center frequency: Channel 18 (2440 MHz)
  - Bandwidth: 2 MHz
- 4. Check the power levels of the desired IEEE 802.15.4 signal and noise signal on the spectrum analyzer, which performs power calibration on these signals:
  - The span is 10 MHz.
  - The C/N function is enabled with a channel bandwidth at 2 MHz.
- 5. For each channel of the desired signal, start from a C/N where PER is at 0 %, then decrease it until the criteria PER = 1% is met, and then record and plot the C/N value, as shown in <u>Figure 5</u>.

#### **Test results**

Figure 5 shows the results of the C/N vs frequency test.

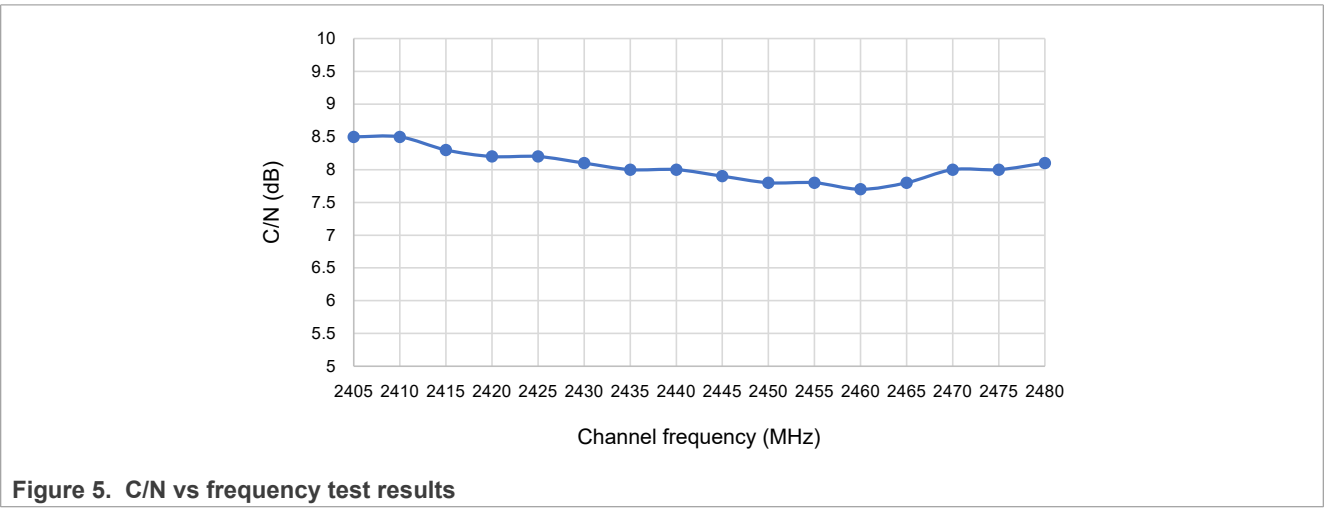

#### Conclusion

C/N performance is independent from the channel (purely baseband performance). Typically, the measured C/N is 8 dB.

## 2.2.2 PER vs C/N test

#### Test method

AN14514 Application note

Follow these steps to perform the PER vs C/N test:

- 1. Configure the MCX W71 radio as follows:
  - RX mode
  - Modulated
  - Continuous mode
  - Frequency: From channel 11 (2405 MHz) to channel 26 (2480 MHz)
- 2. Configure the desired signal on the signal generator as follows:
  - IEEE 802.15.4 modulated signal (typically 1000 packets of 20 bytes)
  - Continuous mode
  - Frequency: From channel 11 (2405 MHz) to channel 26 (2480 MHz)
  - RF output power level (fixed): -78.5 dBm
- Configure the noise generator (SFU) as follows:
  - Center frequency: 2440 MHz
  - Bandwidth: 2 MHz
- Check the power levels of the desired IEEE 802.15.4 signal and noise signal on the spectrum analyzer, which performs power calibration on these signals:
  - The span is 10 MHz.
  - The C/N function is enabled with a channel bandwidth at 2 MHz.
- For each channel of the desired signal, start from a C/N where PER is at 0 %, then decrease it and plot the C/ N and PER values, as shown in Figure 6.

#### **Test results**

Figure 6 shows the results of the PER vs C/N test where center frequency is at 2440 MHz.

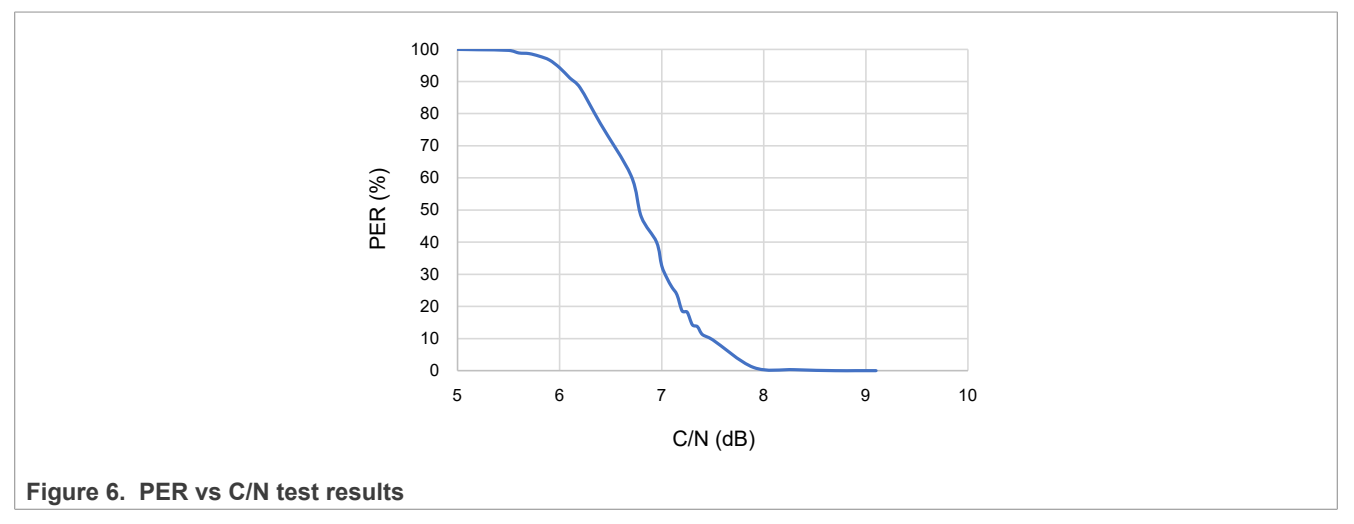

#### Conclusion

When the noise increases, PER degrades smoothly – no abrupt degradation.

## 3 Sinewave interference

This section is divided into the following subsections:

- <u>Section 3.1 "Sinewave interference test setup"</u>
- <u>Section 3.2 "Sinewave interference test"</u>

## 3.1 Sinewave interference test setup

#### Setup diagram

Figure 7 shows the setup diagram of the sinewave interference test.

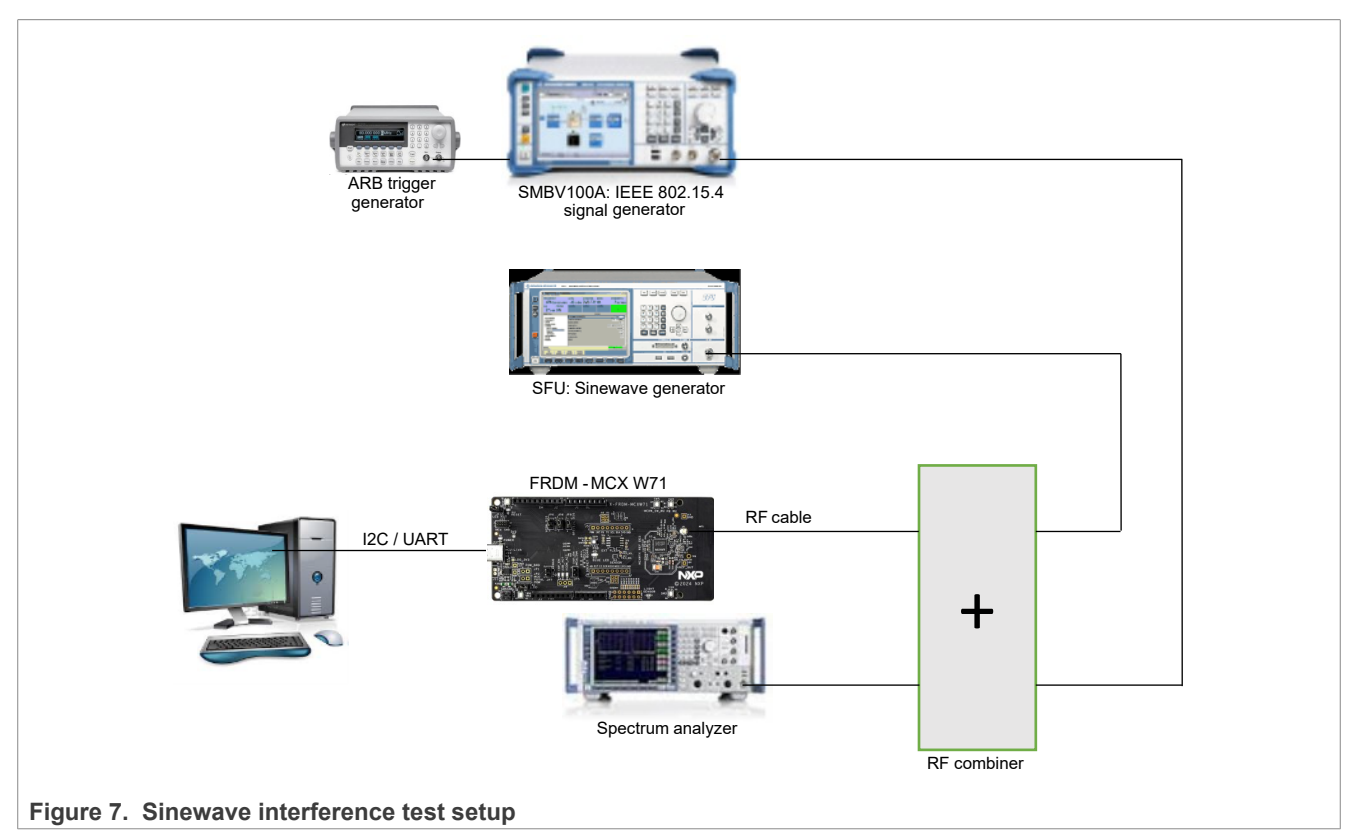

#### Signal definition

In this test case, a pure sinewave is used to measure the adjacent-channel interference (ACI) (N±8) and cochannel immunity.

The sinewave power is increased until the criteria PER = 1 % is met.

Figure 8 shows the settings required for the sinewave interference test.

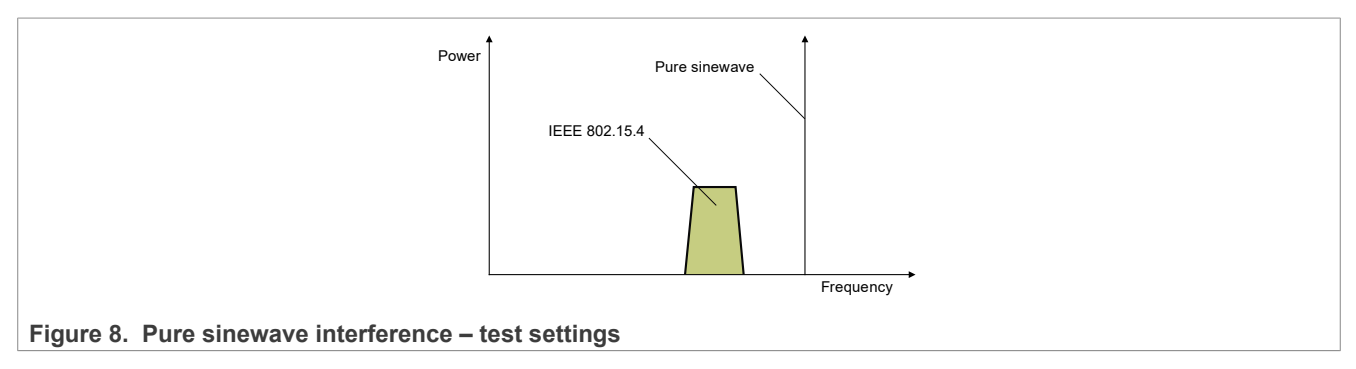

## 3.2 Sinewave interference test

## Test method

Follow these steps to perform the sinewave interference test:

- 1. Configure the MCX W71 radio as follows:
  - RX mode
  - Modulated
  - Continuous mode
  - Frequency: Channel 18 (2440 MHz)
- 2. Configure the desired signal on the signal generator as follows:
  - IEEE 802.15.4 modulated signal (typically 1000 packets of 20 bytes)
  - Continuous mode
  - Frequency: On one channel, channel 18 (2440 MHz)
- 3. Check the power levels of the desired signal and the sinewave (-20 dBm) on the spectrum analyzer.
- 4. For a pure sinewave interferer swept from channel 11 (2405 MHz) to channel 18 (2440 MHz) with a constant power level set at -20 dBm, decrease the IEEE 802.15.4 power level until the criteria PER = 1 % is met. Then, note the required power level and the frequency of the sinewave.

## Test results

Figure 9 shows the results of the sinewave interference test where sinewave interferer is at 2440 MHz / -20 dBm and PER (sensitivity) is at 1%.

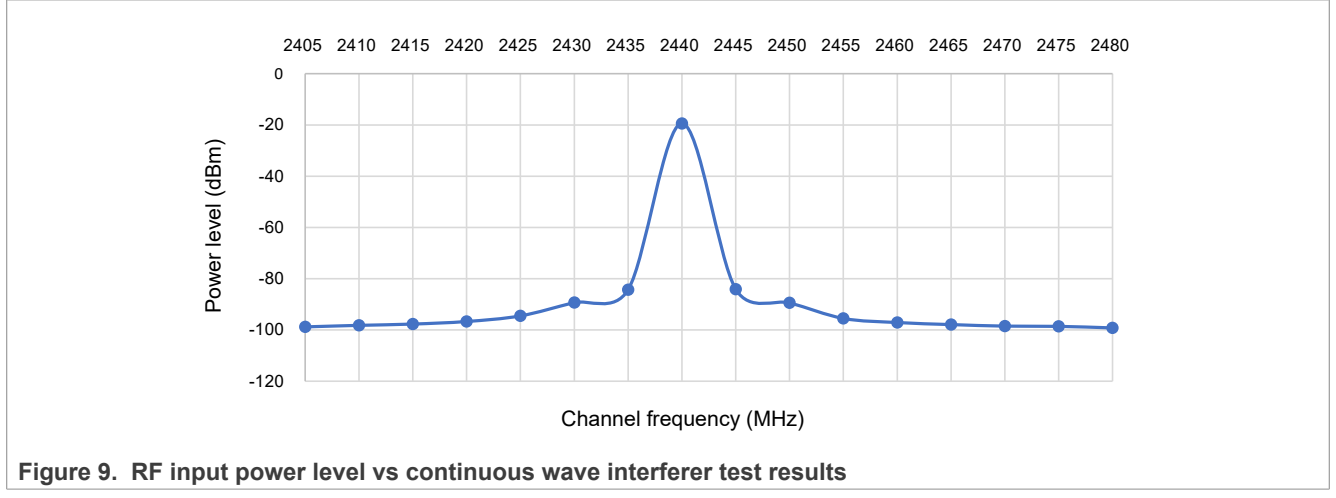

## Conclusion

A sinewave signal at a slightly higher power level (-20 dBm) acts as a blocker; therefore, the MCX W71 receiver regulates its receiver gain.

# 4 Bluetooth audio interference

This section is divided into the following subsections:

- Section 4.1 "Bluetooth audio interference test setup"
- <u>Section 4.2 "Bluetooth audio interference test"</u>

## 4.1 Bluetooth audio interference test setup

## Setup diagram

Figure 10 shows the setup diagram of the Bluetooth audio interference test.

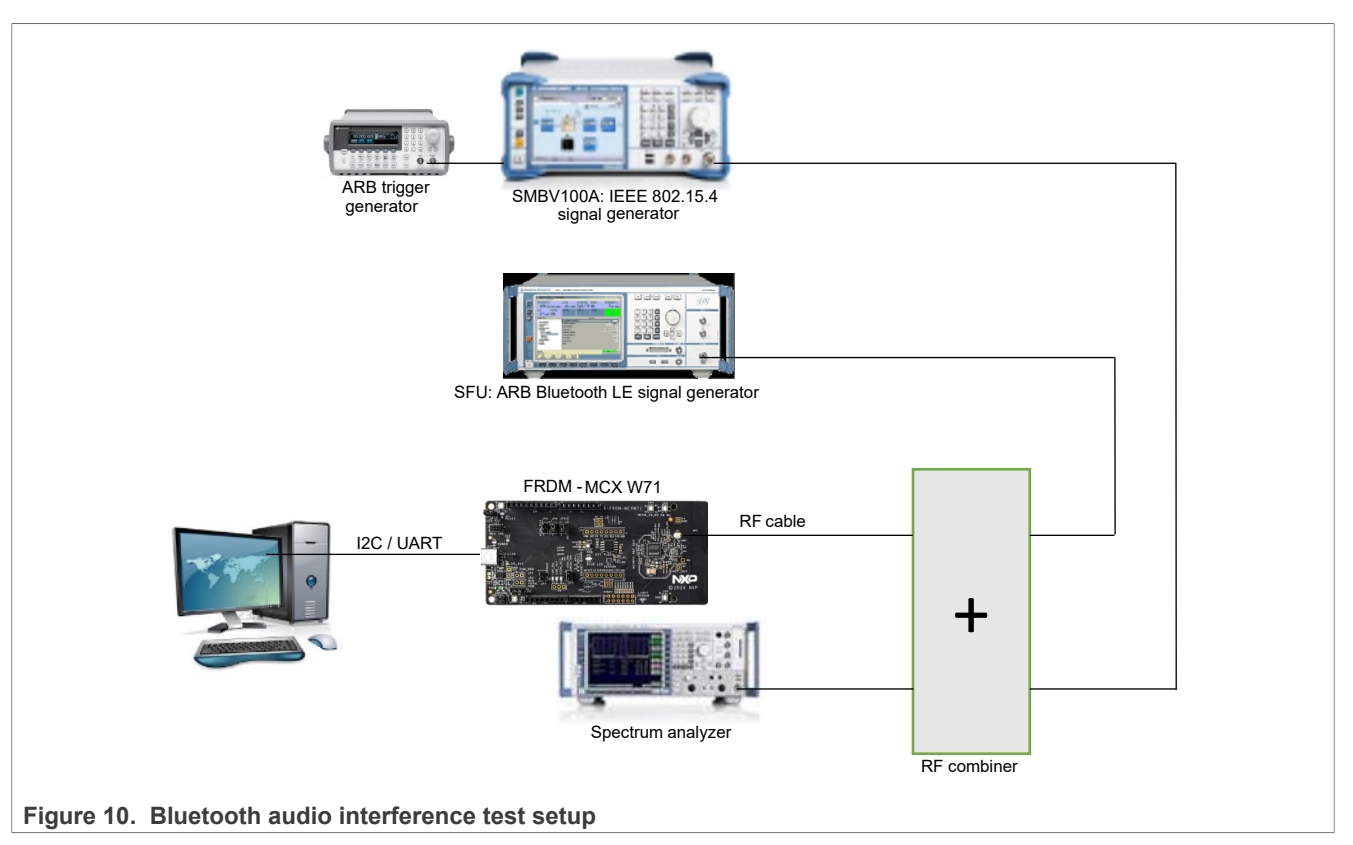

#### Signal definition

The following measurements can be made by capturing 1 channel (case 1) from a smartphone Bluetooth audio stream:

- The Bluetooth interferer is set at a constant power level of -51.5 dBm. Its frequency is varied from -5 MHz to +5 MHz on the IEEE 802.15.4 channel by step of 1 MHz. Duty cycle is forced to 5 %.
- The IEEE 802.15.4 signal power is decreased until the criteria PER = 1 % is met.

Figure 11 shows the settings required for the Bluetooth audio interference test.

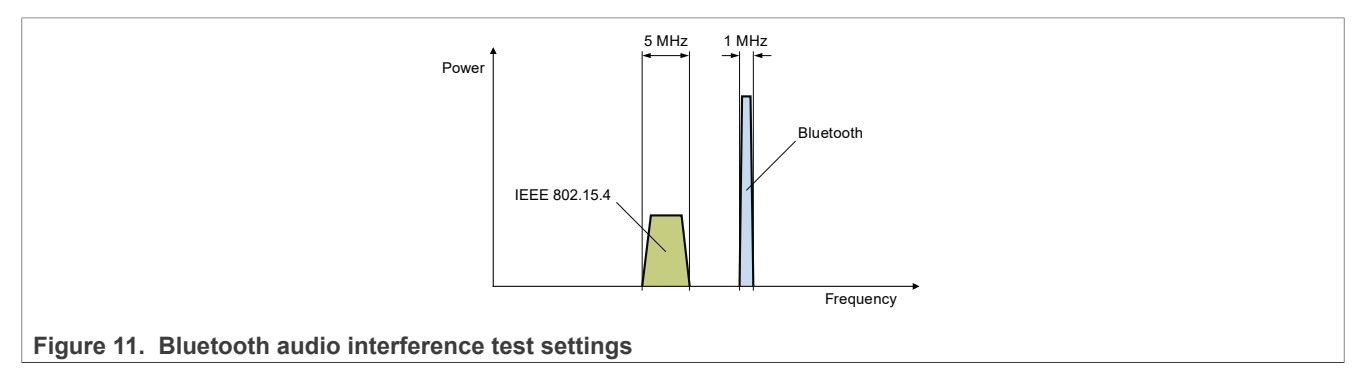

## 4.2 Bluetooth audio interference test

## Test method

Follow these steps to perform the Bluetooth audio interference test:

- 1. Configure the MCX W71 radio as follows:
  - RX mode
  - Modulated
  - Continuous mode
  - Frequency: Channel 11 (2405 MHz), channel 18 (2440 MHz), channel 21 (2455 MHz), and channel 26 (2480 MHz)
- 2. Configure the desired signal on the signal generator as follows:
  - IEEE 802.15.4 modulated signal (typically 1000 packets of 20 bytes)
  - Continuous mode
  - Frequency: Channel 11 (2405 MHz), channel 18 (2440 MHz), channel 21 (2455 MHz), and channel 26 (2480 MHz)
- 3. Check the power levels of the desired IEEE 802.15.4 signal and Bluetooth audio stream interference signal on the spectrum analyzer, which performs power calibration on these signals.
- 4. Set the Bluetooth audio stream to -51.5 dBm. Then vary the frequency from -5 MHz to +5 MHz by step of 1 MHz only on the existing Bluetooth channels (between 2402 MHz and 2480 MHz). Force duty cycle to 5 %.
- 5. Decrease the IEEE 802.15.4 signal power until the criteria PER = 1 % is met.

#### Test results

Figure 12 shows the results of the Bluetooth audio interference test with interferer Bluetooth audio Fs3MHz where PER (sensitivity) is at 1 %.

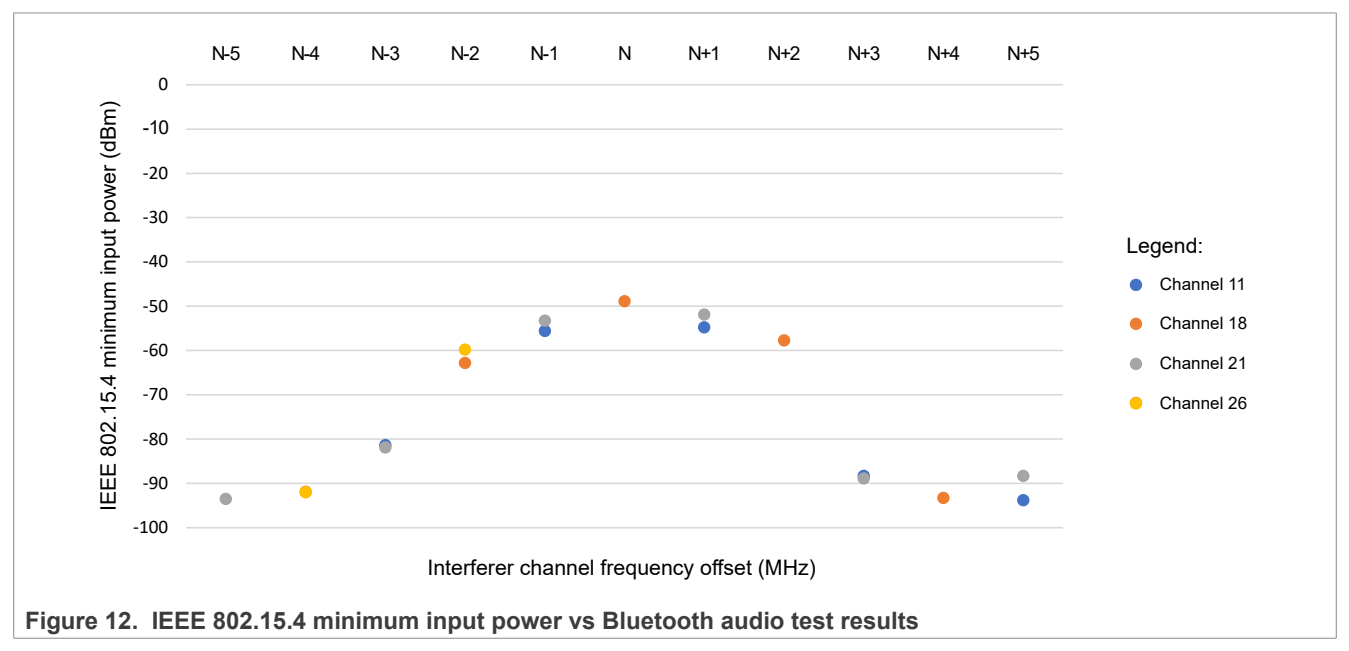

#### Conclusion

For co-channel, the carrier-to-interferer ratio (C/I) is +3 dB (IEEE 802.15.4 channel 11, 18, or 26).

# 5 Wi-Fi interference

This section is divided into the following subsections:

- <u>Section 5.1 "Wi-Fi interference test setup"</u>
- <u>Section 5.2 "Wi-Fi interference tests"</u>

# 5.1 Wi-Fi interference test setup

## Setup diagram

Figure 13 shows the setup diagram of the Wi-Fi interference test.

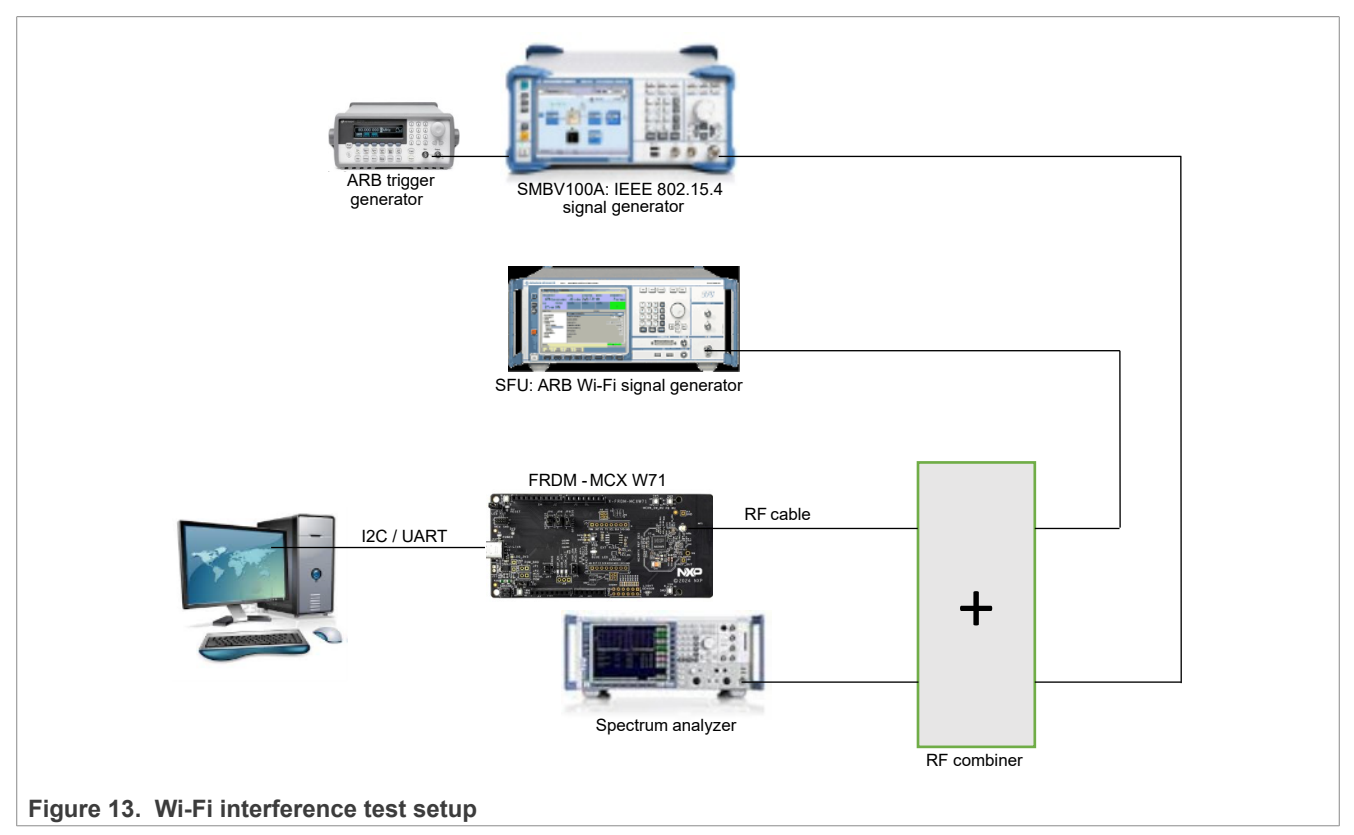

## Signal definition

A real Wi-Fi signal with the following definition is sampled and used for Wi-Fi interference tests:

- 802.11n mode, 20 MHz bandwidth (signal antenna)
- Access point (client) sends datagrams to station (server)
- The theoretical data rate set on the access point is 100 Mbits/s (full load)
- The station sends back a report every second to show the actual measured throughput (typically 58 Mbit/s)

The stream is sampled with a signal analyzer (sample frequency = 40 MHz, sampling time = 1 second).

I/Q samples are played with an arbitrary RF generator to simulate a controlled Wi-Fi adjacent signal.

<u>Figure 14</u> and <u>Figure 15</u> show the settings required for the two Wi-Fi interference tests: adjacent-channel interference (ACI) and co-channel.

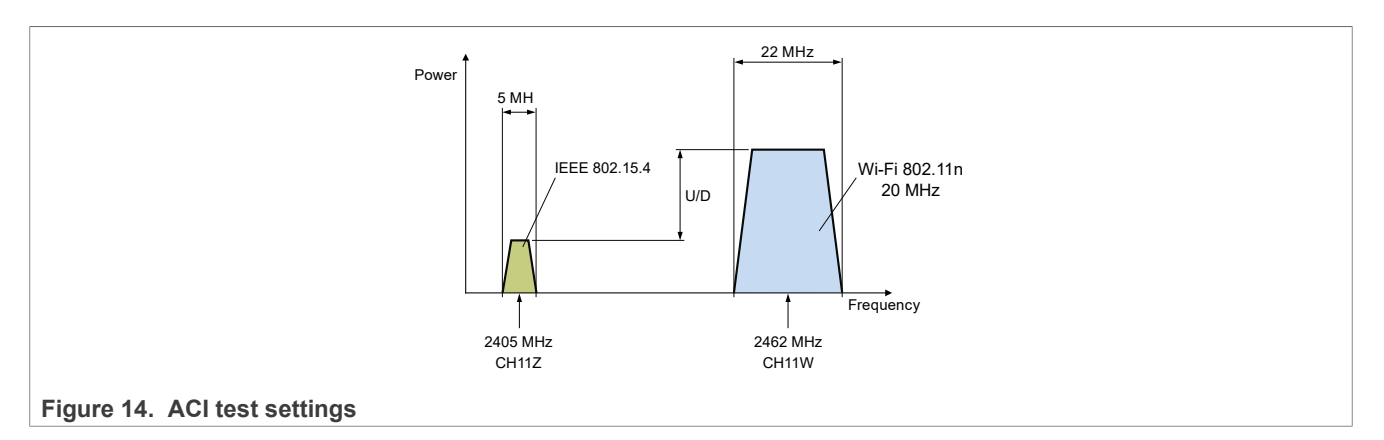

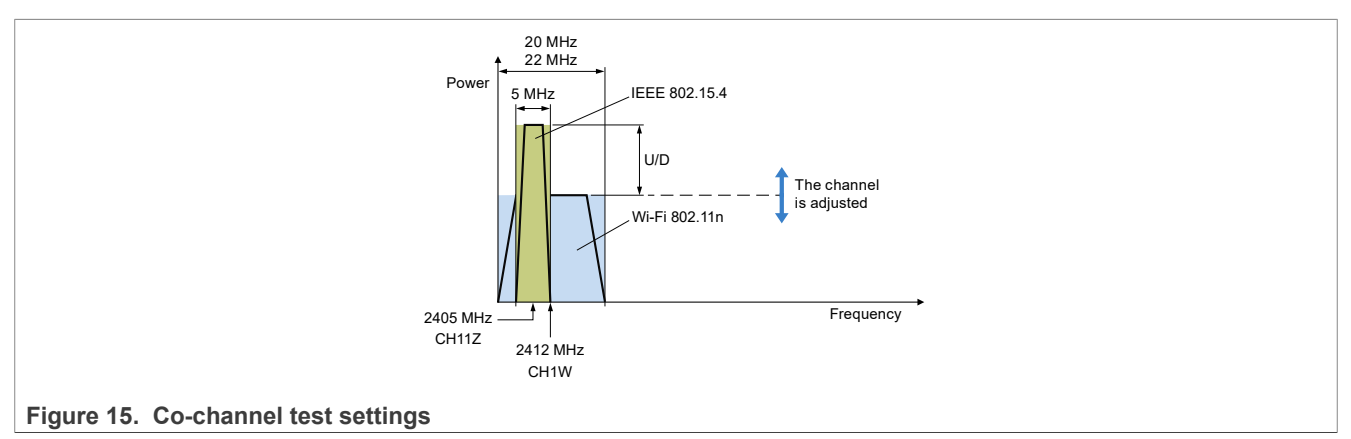

## 5.2 Wi-Fi interference tests

This section is divided into the following subsections:

- Section 5.2.1 "ACI test"
- <u>Section 5.2.2 "Co-channel test"</u>

## 5.2.1 ACI test

## Test method

Follow these steps to perform the ACI test:

- 1. Configure the MCX W71 radio as follows:
  - RX mode
  - Modulated
  - Continuous mode
  - Frequency: Channel 11 (2405 MHz)
- 2. Configure the desired signal on the signal generator as follows:
  - IEEE 802.15.4 modulated signal (typically 1000 packets of 20 bytes)
  - Continuous mode
  - Frequency: Channel 11 (2405 MHz)
- 3. Check the power levels of the desired IEEE 802.15.4 signal and Wi-Fi signal on the spectrum analyzer, which performs power calibration on these signals.
- 4. Vary power level of the Wi-Fi signal (bandwidth = 22 MHz) from -40 dBm to 0 dBm on channel 11 (2462 MHz).

5. Decrease the IEEE 802.15.4 signal power level until the criteria PER = 1 % is met.

#### **Test results**

Figure 16 shows the results of the ACI test where Wi-Fi is at 2462 MHz frequency and PER (sensitivity) is at 1 %.

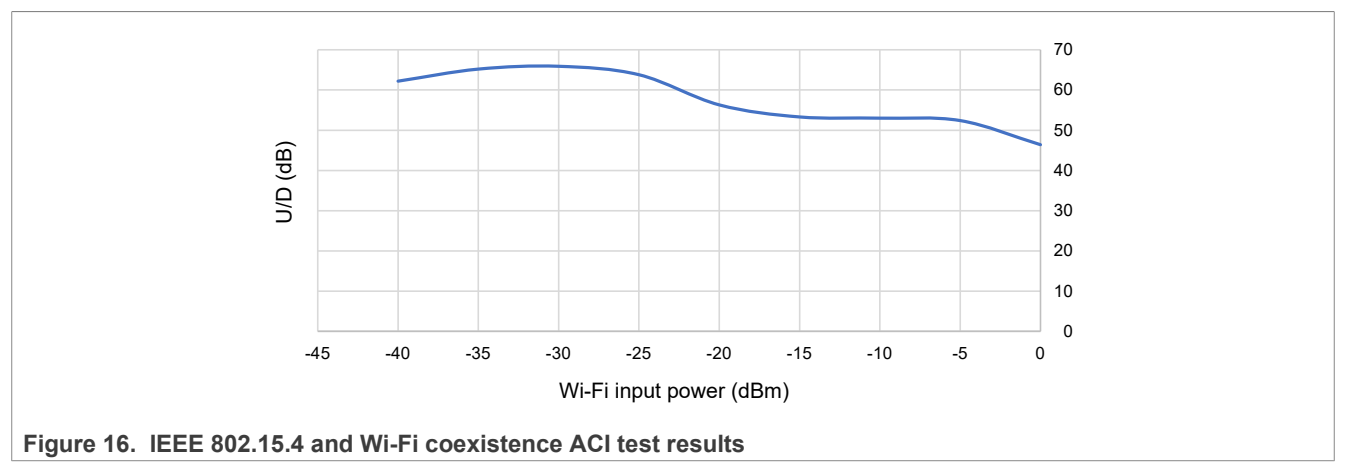

#### Conclusion

The ratio between unwanted and wanted power is constant at around 9 dB for a Wi-Fi interferer up to 0 dBm.

## 5.2.2 Co-channel test

#### Test method

Follow these steps to perform the co-channel test:

- 1. Configure the MCX W71 radio as follows:
  - RX mode
  - Modulated
  - Continuous mode
  - Frequency: Channel 11 (2405 MHz)
- 2. Configure the desired signal on the signal generator as follows:
  - IEEE 802.15.4 modulated signal (typically 1000 packets of 20 bytes)
  - Continuous mode
  - Frequency: Channel 11 (2405 MHz)
- 3. Check the power levels of the desired IEEE 802.15.4 signal and Wi-Fi signal on the spectrum analyzer, which performs power calibration on these signals.
- 4. Vary the power level of the Wi-Fi signal (bandwidth = 22 MHz) from -40 dBm to 0 dBm on channel 1 (2412 MHz).
- 5. Decrease the IEEE 802.15.4 signal power level until the criteria PER = 1 % is met.

#### **Test results**

Figure 17 shows the results of the co-channel test where Wi-Fi is at 2412 MHz frequency and PER (sensitivity) is at 1 %.

# AN14514

MCX W71 RF System Evaluation for IEEE 802.15.4 Applications with Interferer Coexistence

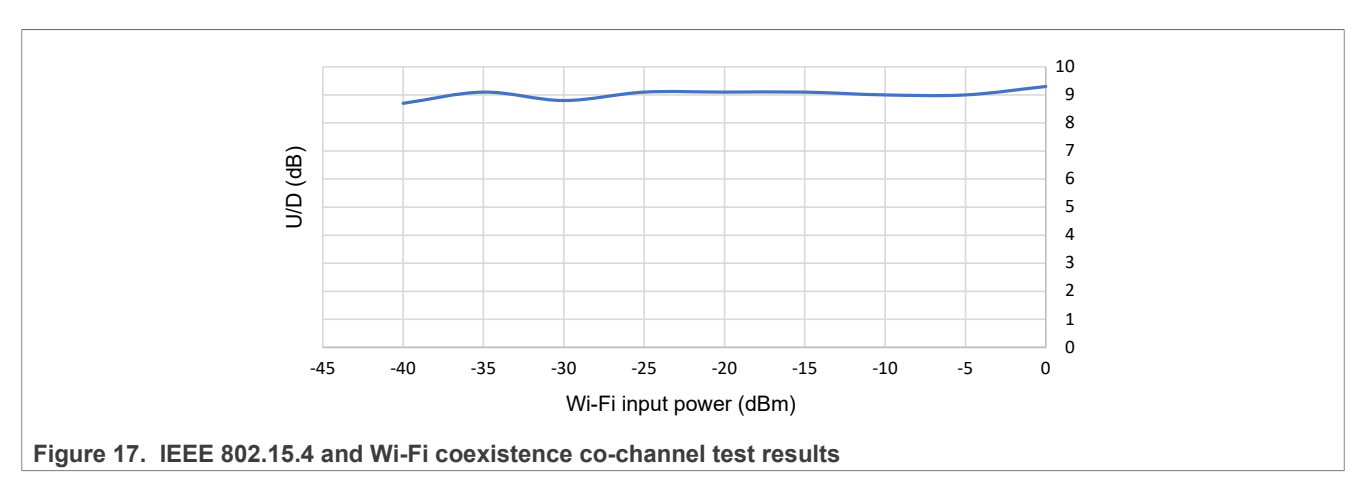

#### Conclusion

The ratio between unwanted and wanted power is constant at around 9 dB for a Wi-Fi interferer up to 0 dBm.

# 6 Acronyms

Table 1 lists the acronyms used in this document.

| Table 1. Acronyms |                                      |  |  |  |
|-------------------|--------------------------------------|--|--|--|
| Acronym           | Description                          |  |  |  |
| ACI               | Adjacent-channel interference        |  |  |  |
| C/N               | Carrier-to-noise ratio               |  |  |  |
| GPIB              | General-purpose interface bus        |  |  |  |
| OQPSK             | Offset quadrature phase-shift keying |  |  |  |
| PER               | Packet error rate                    |  |  |  |
| SNR               | Signal-to-noise ratio                |  |  |  |

# 7 Revision history

Table 2 summarizes the revisions to this document.

#### Table 2. Revision history

| Document ID   | Release date    | Description            |
|---------------|-----------------|------------------------|
| AN14514 v.1.0 | 13 January 2025 | Initial public release |

# Legal information

## Definitions

**Draft** — A draft status on a document indicates that the content is still under internal review and subject to formal approval, which may result in modifications or additions. NXP Semiconductors does not give any representations or warranties as to the accuracy or completeness of information included in a draft version of a document and shall have no liability for the consequences of use of such information.

# Disclaimers

Limited warranty and liability — Information in this document is believed to be accurate and reliable. However, NXP Semiconductors does not give any representations or warranties, expressed or implied, as to the accuracy or completeness of such information and shall have no liability for the consequences of use of such information. NXP Semiconductors takes no responsibility for the content in this document if provided by an information source outside of NXP Semiconductors.

In no event shall NXP Semiconductors be liable for any indirect, incidental, punitive, special or consequential damages (including - without limitation - lost profits, lost savings, business interruption, costs related to the removal or replacement of any products or rework charges) whether or not such damages are based on tort (including negligence), warranty, breach of contract or any other legal theory.

Notwithstanding any damages that customer might incur for any reason whatsoever, NXP Semiconductors' aggregate and cumulative liability towards customer for the products described herein shall be limited in accordance with the Terms and conditions of commercial sale of NXP Semiconductors.

**Right to make changes** — NXP Semiconductors reserves the right to make changes to information published in this document, including without limitation specifications and product descriptions, at any time and without notice. This document supersedes and replaces all information supplied prior to the publication hereof.

Suitability for use — NXP Semiconductors products are not designed, authorized or warranted to be suitable for use in life support, life-critical or safety-critical systems or equipment, nor in applications where failure or malfunction of an NXP Semiconductors product can reasonably be expected to result in personal injury, death or severe property or environmental damage. NXP Semiconductors and its suppliers accept no liability for inclusion and/or use of NXP Semiconductors products in such equipment or applications and therefore such inclusion and/or use is at the customer's own risk.

**Applications** — Applications that are described herein for any of these products are for illustrative purposes only. NXP Semiconductors makes no representation or warranty that such applications will be suitable for the specified use without further testing or modification.

Customers are responsible for the design and operation of their applications and products using NXP Semiconductors products, and NXP Semiconductors accepts no liability for any assistance with applications or customer product design. It is customer's sole responsibility to determine whether the NXP Semiconductors product is suitable and fit for the customer's applications and products planned, as well as for the planned application and use of customer's third party customer(s). Customers should provide appropriate design and operating safeguards to minimize the risks associated with their applications and products.

NXP Semiconductors does not accept any liability related to any default, damage, costs or problem which is based on any weakness or default in the customer's applications or products, or the application or use by customer's third party customer(s). Customer is responsible for doing all necessary testing for the customer's applications and products using NXP Semiconductors products in order to avoid a default of the applications and the products or of the application or use by customer's third party customer(s). NXP does not accept any liability in this respect.

Terms and conditions of commercial sale — NXP Semiconductors products are sold subject to the general terms and conditions of commercial sale, as published at https://www.nxp.com/profile/terms, unless otherwise agreed in a valid written individual agreement. In case an individual agreement is concluded only the terms and conditions of the respective agreement shall apply. NXP Semiconductors hereby expressly objects to applying the customer's general terms and conditions with regard to the purchase of NXP Semiconductors products by customer.

**Export control** — This document as well as the item(s) described herein may be subject to export control regulations. Export might require a prior authorization from competent authorities.

Suitability for use in non-automotive qualified products — Unless this document expressly states that this specific NXP Semiconductors product is automotive qualified, the product is not suitable for automotive use. It is neither qualified nor tested in accordance with automotive testing or application requirements. NXP Semiconductors accepts no liability for inclusion and/or use of non-automotive qualified products in automotive equipment or applications.

In the event that customer uses the product for design-in and use in automotive applications to automotive specifications and standards, customer (a) shall use the product without NXP Semiconductors' warranty of the product for such automotive applications, use and specifications, and (b) whenever customer uses the product for automotive applications beyond NXP Semiconductors' specifications such use shall be solely at customer's own risk, and (c) customer fully indemnifies NXP Semiconductors for any liability, damages or failed product claims resulting from customer design and use of the product for automotive applications beyond NXP Semiconductors' standard warranty and NXP Semiconductors' product specifications.

**HTML publications** — An HTML version, if available, of this document is provided as a courtesy. Definitive information is contained in the applicable document in PDF format. If there is a discrepancy between the HTML document and the PDF document, the PDF document has priority.

**Translations** — A non-English (translated) version of a document, including the legal information in that document, is for reference only. The English version shall prevail in case of any discrepancy between the translated and English versions.

Security — Customer understands that all NXP products may be subject to unidentified vulnerabilities or may support established security standards or specifications with known limitations. Customer is responsible for the design and operation of its applications and products throughout their lifecycles to reduce the effect of these vulnerabilities on customer's applications and products. Customer's responsibility also extends to other open and/or proprietary technologies supported by NXP products for use in customer's applications. NXP accepts no liability for any vulnerability. Customer should regularly check security updates from NXP and follow up appropriately. Customer shall select products with security features that best meet rules, regulations, and standards of the intended application and make the ultimate design decisions regarding its products and is solely responsible for compliance with all legal, regulatory, and security related requirements concerning its products, regardless of any information or support that may be provided by NXP.

NXP has a Product Security Incident Response Team (PSIRT) (reachable at <u>PSIRT@nxp.com</u>) that manages the investigation, reporting, and solution release to security vulnerabilities of NXP products.

 $\ensuremath{\mathsf{NXP}}\xspace$  B.V. is not an operating company and it does not distribute or sell products.

# Trademarks

Notice: All referenced brands, product names, service names, and trademarks are the property of their respective owners. **NXP** — wordmark and logo are trademarks of NXP B.V.

**Bluetooth** — the Bluetooth wordmark and logos are registered trademarks owned by Bluetooth SIG, Inc. and any use of such marks by NXP Semiconductors is under license.

# Contents

| 1     | Introduction                            | 2  |
|-------|-----------------------------------------|----|
| 1.1   | MCX W71 hardware board                  | 2  |
| 1.2   | System requirements                     | 2  |
| 1.3   | List of tests                           | 3  |
| 2     | Noise interference                      | 3  |
| 2.1   | Noise interference test setup           | 3  |
| 2.2   | Noise interference tests                | 4  |
| 2.2.1 | C/N vs frequency test                   | 5  |
| 2.2.2 | PER vs C/N test                         | 5  |
| 3     | Sinewave interference                   | 6  |
| 3.1   | Sinewave interference test setup        | 7  |
| 3.2   | Sinewave interference test              | 7  |
| 4     | Bluetooth audio interference            | 8  |
| 4.1   | Bluetooth audio interference test setup | 8  |
| 4.2   | Bluetooth audio interference test       | 9  |
| 5     | Wi-Fi interference                      | 10 |
| 5.1   | Wi-Fi interference test setup           | 11 |
| 5.2   | Wi-Fi interference tests                | 12 |
| 5.2.1 | ACI test                                | 12 |
| 5.2.2 | Co-channel test                         | 13 |
| 6     | Acronyms                                | 14 |
| 7     | Revision history                        | 14 |
|       | Legal information                       | 15 |
|       | -                                       |    |

Please be aware that important notices concerning this document and the product(s) described herein, have been included in section 'Legal information'.

© 2025 NXP B.V.

All rights reserved.

For more information, please visit: https://www.nxp.com

Document feedback Date of release: 13 January 2025 Document identifier: AN14514